# ロイテム新規アカウント取得の流れ

【ご準備いただくもの】 ・パソコン又はスマートフォン

 パソコンのインターネットブラウザ又はスマートフォンのブラウザアプリを開く ※おすすめは「Google Chrome」です。

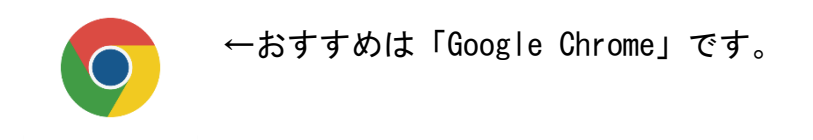

② 検索画面にて「ロイテム」と検索

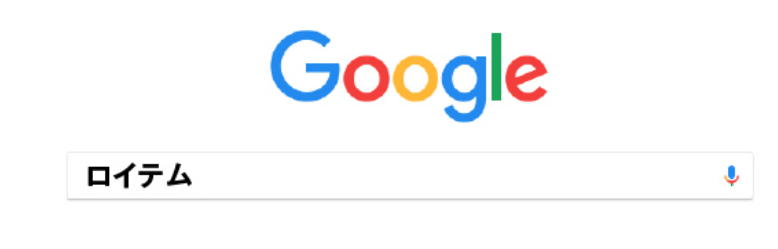

- ③ 下記の図の赤枠部分をクリック
  - <パソコン画面の場合>

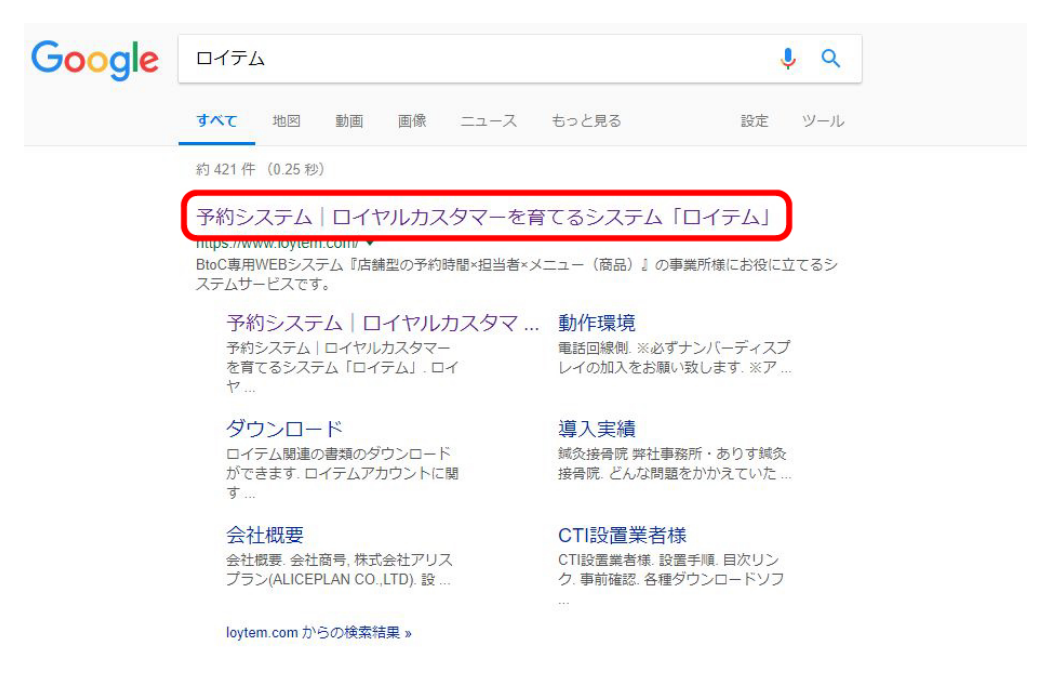

#### <スマートフォン画面の場合>

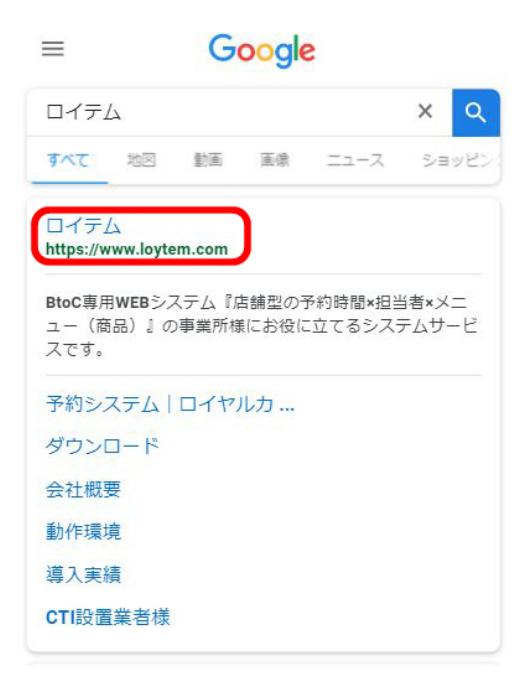

# ④ 「無料お試し」をクリック

<パソコン画面の場合>

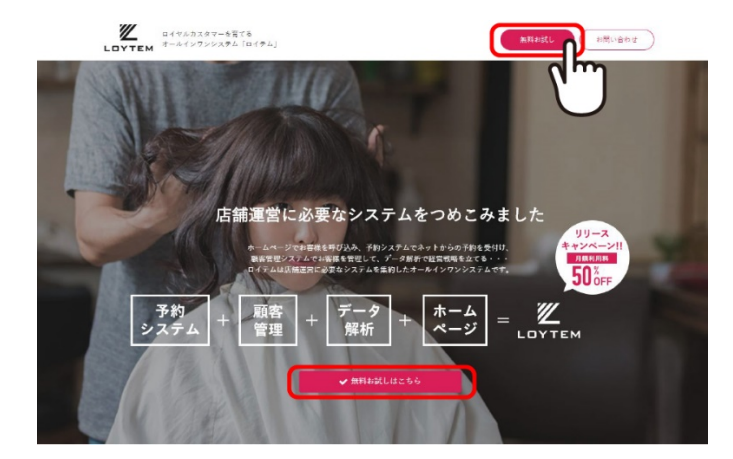

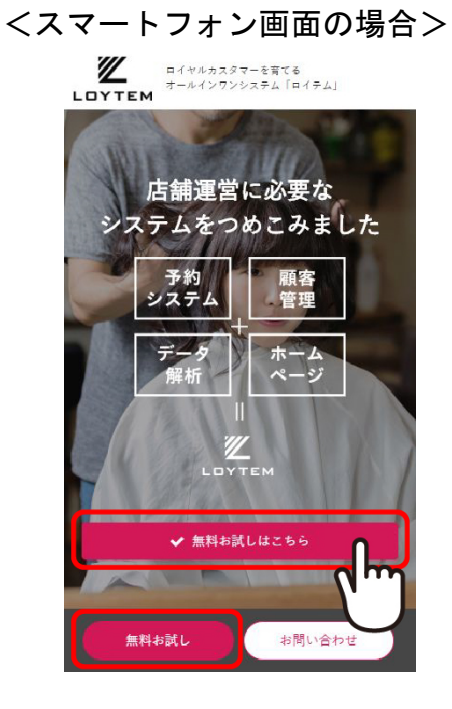

# ⑤ 無料アカウント登録ページにて必須項目を記載

# <パソコン画面の場合>

| С 0175073<br>LOYTEM 7-61273        | 1マーを第でき<br>ベステム「ロイテム」<br>第11年代し<br>(現1)当かせ<br>(現1)当かせ<br>(現1)当かせ                                                                                                    |
|------------------------------------|----------------------------------------------------------------------------------------------------|
|                                    | 無料アカウント登録ページ                                                                                                    |
| ロイテムを無料で1ヶ月間ご利用<br>※無料期間中は一部の機能(メー | 恐けるアカウントを登録できます。<br>ハを認識が行われる意識など)がで利用国けません。                                                                                                    |
| ●オンス 2 ★ ルダ名                       | 10ge / Henrikgten Land / / / / / / / / / / / / / / / / / / /                                                                                                    |
| <b>●○○</b> 事業所名                    | ۵                                                                                                    |
|                                    |                                                                                                    |
| <b>赵寅</b> 責任者氏名                    | 8                                                                                                    |
| 診察 責任者氏名 (カナ)                      | 8                                                                                                    |
| <b>あま</b> ログインID                   | ***ZH7                                                                                                    |
| <b>BR</b> メールアドレス                  |                                                                                                    |
| <b>835 8</b> 35 8 9                | の日中連結がとれる貨券                                                                                                    |
| <b>65</b> 8 古健住所                   | ■開してください ・<br>(作互助)代、当地)<br>(マンション条件)                                                                                                    |
| どこで知ったか?                           | <ul><li> 副用してください ・ ・ </li></ul>                                                                                                    |
| なぜ無料アカウント登録を<br>しようと思いましたか?        | ###CCU&###DEW###XCT/JIC</td></tr><tr><td>代理病・紹介者</td><td></td></tr><tr><th></th><th></th></tr><tr><td></td><td>入力されたメールアドレス際に、ロイテムU肌とログインパスワードが自動液気されます。</td></tr><tr><td></td><td>転用メタウント 9日<br>知道 F メインを放定したい方は<br>ロイラムカスタマー サゴート 0 時式会社 アリスプランド<br>おからたたまです。</td></tr><tr><td></td><td>たカスタマーを育てる<br>(メウアンジステム [ロイテム] ログイン 単純品文化 お気いきので</td></tr><tr><td></td><td>動作写き ダウンロード 会社務長 デモサイト CTI協正英書係</td></tr><tr><td></td><td>© Copyright LOYTEM. All Rights Reserved.</td></tr></tbody></table> |

### <スマートフォン画面の場合>

| 毎料アカウント登録ページ                                                                                                    |
|----------------------------------------------------------------------------------------------------|
| ロイヤルカスタマーを育てる<br>オールインワンシステム「ロイテム」<br>LOYTEM 問題意想 第6007311号                                                                                                    |
| 無料アカウント登録ページ                                                                                                    |
| ロイテムを <mark>無料で1ヶ月間ご</mark> 利用頂けるアカウントを登録でき<br>ます。                                                                                                    |
| ※無料期間中は一部の機能(メール配信が行われる機能な<br>ど)がご利用頂けません。                                                                                                    |
| 必須 フォルダ名                                                                                                    |
| https://www.loytem.com/<br>10半角英数字                                                                                                    |
| 必須<br>事業所名<br>7日                                                                                                    |
| (3)<br>(3)<br>(3)<br>(3)<br>(3)<br>(3)<br>(3)<br>(3)<br>(3)<br>(3)                                                                                                    |
|                                                                                                    |
| ◎項 責任者氏名                                                                                                    |
| 姓名                                                                                                    |
| (222) 責任者氏名 (カナ)<br>223<br>233<br>243<br>24<br>2<br>2<br>2<br>2<br>2<br>2<br>2<br>2<br>2<br>2<br>2<br>2<br>2 |
|                                                                                                    |
| 必須 ログインID                                                                                                    |
| ※半角英数字                                                                                                    |
| 必須 メールアドレス                                                                                                    |
|                                                                                                    |
| 必須 電話番号                                                                                                    |
| ※日中運路がとれる番号                                                                                                    |
| <b>必須</b> 店舗住所                                                                                                    |
| 選択してください ・                                                                                                    |
| (市区町村、 垂地)                                                                                                    |
|                                                                                                    |
| (マシンヨン名中)<br>どこで知ったか?                                                                                                    |
| 選択してください -                                                                                                    |
| なぜ毎回アカウント登録を                                                                                                    |
| しようと思いましたか?                                                                                                    |
|                                                                                                    |
|                                                                                                    |
| ※予想えている具体的な悩みを放えて下さい。                                                                                                    |
| 代理店·紹介者                                                                                                    |
|                                                                                                    |
| 2 m th                                                                                                    |
| 2 9 6                                                                                                    |
| 上に表示されている文字を<br>全角ひらがなで入力して下さい。                                                                                                    |
| 2                                                                                                    |
| 入力されたメールアドレス宛に、ロイテムURLとログ<br>インパスワードが自動送信されます。                                                                                                    |
|                                                                                                    |
| 無料アカウント豆緑                                                                                                    |
| 独自ドメインを設定したい方は<br>ロイテムカスタマーサポートの株式会社アリスプラン                                                                                                    |
| に<br>お問い合わせ下さい。                                                                                                    |
|                                                                                                    |
| レロイヤルカスタマーを育てる<br>オールインワンシステム「ロイテム」<br>LDYTEM                                                                                                    |
|                                                                                                    |
| and and and and and and and and and and                                                                                                    |
| 動作環境 ダウンロード 会社概要                                                                                                    |
| デモサイト CTI設置業者様                                                                                                    |
| Copyright LOYTEM. All Rights Reserved.                                                                                                    |

#### ⑥ 登録したメール宛に届いた内容を確認

※こちらは使用されいるメールにより画面は異なります。

ロイテム無料アカウントのご登録ありがとうございます。 <sub>受信トレイ ×</sub>

| * | info@loytem.com<br>To 自分 ●                                            |      |
|---|-----------------------------------------------------------------------|------|
|   | 本メールは無料アカウント登録フォームからの自動配信メールです。                                       |      |
|   | この度はロイテムの無料アカウントにご登録いただき、ありがとうございました。                                 |      |
|   | ロイテムを無料で1ヶ月間ご利用頂けるアカウントです。<br>※無料期間中は一部の機能(メール記憶が行われる機能など)がご利用頂けません。  |      |
|   | 以下のURLにアクセスしご利用下さい。                                                   |      |
|   | ■ロイテムURL:<br>https://www.loytem.com/arisu/                            |      |
|   | ■管理ページURL<br>https://www.loytem.com/arisu/manager_login.php           |      |
|   | ■ログインID<br>ご登録時の「ログインID」                                              |      |
|   | ロヴィンパスワード     123456789     こちらがログイン時に必要となるパスワ     忘れないようにしてください。     | ードです |
|   | 株式会社アリスプラン<br>TEL 087-887-5679                                        |      |
|   | ご意見・ご聞間はこちらからお願いします。<br>お問い合わせ <u>https://www.leytem.com/#contact</u> |      |

⑦ メールに記載のロイテムURLをクリック

ロイテム無料アカウントのご登録ありがとうございます。 gerver x

| - | info@loytem.com<br>To 自分 ●                                           |
|---|----------------------------------------------------------------------|
|   | 本メールは無料アカウント登録フォームからの自動配信メールです。                                      |
|   | この度はロイテムの無料アカウントにご登録いただき、ありがとうございました。                                |
|   | ロイテムを無料で1ヶ月間ご利用頂けるアカウントです。<br>※無料期間中は一部の機能(メール配信が行われる機能など)がご利用頂けません。 |
|   | 以下のURLにアクセスしご利用下さい。                                                  |
|   |                                                                      |
|   | ・管理ページURI<br>https://www.loytes manager_login.php                    |
|   | <ul> <li>ログインID</li> <li>ご登録時の「ログインID」</li> </ul>                    |
|   | ■ログインパスワード                                                           |
|   |                                                                      |

# ⑧ 下記画面が表示されれば、登録完了です。

| くパソコ | ン画面 | の場合> |
|------|-----|------|
|------|-----|------|

| 担当者 | 紹介                | メニュー料金      | 予約する     | 自由ページ | アクセスマップ | 1     | לים     | 7                   |              | お同           | 小合社      | せ       |
|-----|-------------------|-------------|----------|-------|---------|-------|---------|---------------------|--------------|--------------|----------|---------|
| 新着情 | 報                 |             |          |       |         |       | Т       | <b>ት</b> ツ<br>L: 00 | ト予算<br>10-00 | りする<br>00-00 | 00       |         |
|     |                   |             |          |       | *       | 担当    | 出書新     | 斺                   |              |              |          |         |
|     |                   |             |          |       |         | ×     |         | 料金                  | 2            |              |          |         |
|     |                   |             |          |       |         | 8     | 明い言     | わせ                  | t.           |              |          |         |
|     |                   |             |          |       |         |       | t       | (業日                 | カレ           | ンダ           | <u>.</u> | _       |
|     |                   |             |          |       | .70     | •     |         | 2                   | 018.0        | 9            |          | ŀ       |
|     |                   | 155         | 雪情報一覧を見る |       |         | 8     | 月       | 火                   | 水            | 木            | 金        | 1       |
|     |                   |             |          |       |         | 2     | 3       | 4                   | 5            | 6            | 7        | 8       |
|     |                   |             |          |       |         | 9     | 10      | 11                  | 12           | 13           | 14       | 15      |
|     |                   |             |          |       |         | 16    | 17      | 18                  | 19           | 20           | 21       | 22      |
|     |                   |             |          |       |         | 23    | 24<br>× | 25<br>×             | 26<br>×      | 27<br>×      | 28<br>×  | 29<br>× |
|     |                   |             |          |       |         | X     |         |                     |              |              |          |         |
|     |                   |             |          |       | 18      | 軽にご商品 | TAL     | h                   |              |              |          |         |
| 影時間 |                   |             |          |       |         |       |         |                     |              |              |          |         |
| 香香号 | 000-0000-<br>0000 | FAX番号       |          |       |         |       |         |                     |              |              |          |         |
| 史番号 | -                 |             |          |       |         |       | 21      | 用頂                  | けま           | きん           |          |         |
| ħ   | 香川県高松市            | 市十川東町83-1本神 | 土ビル 2階   |       | 個身      | の返信は  | うって     | おりま                 | th.          |              |          |         |
|     |                   |             | (\$7     | 2565  | 7 I L   | 返信の点  | 要な      | お問い                 | 合わせ          | はこう          | 56か      | 6       |

# 

お問い合わせ

|         | 100                                          |                                                                 | -                                                  |                                                                 |                                                                              |  |
|---------|----------------------------------------------|-----------------------------------------------------------------|----------------------------------------------------|-----------------------------------------------------------------|------------------------------------------------------------------------------|--|
| 2018.09 |                                              |                                                                 |                                                    |                                                                 |                                                                              |  |
| 月       | 火                                            | 水                                                               | 木                                                  | 金                                                               | ±                                                                            |  |
|         |                                              |                                                                 |                                                    |                                                                 | 1                                                                            |  |
| 3       | 4                                            | 5                                                               | 6                                                  | 7                                                               | 8                                                                            |  |
| 10      | 11                                           | 12                                                              | 13                                                 | 14<br>×                                                         | 15                                                                           |  |
| 17<br>× | 18<br>×                                      | 19<br>×                                                         | 20<br>×                                            | 21                                                              | 22                                                                           |  |
| 24      | 25<br>×                                      | 26<br>×                                                         | 27<br>×                                            | 28                                                              | 29                                                                           |  |
|         | 月<br>3<br>-<br>10<br>-<br>17<br>×<br>24<br>× | 月<br>火<br>3<br>4<br>10<br>11<br>17<br>18<br>24<br>25<br>×<br>25 | 月 火 水<br>3 4 5<br>10 11 12<br>17 18 19<br>24 25 26 | 月 火 水 木<br>3 4 5 6<br>10 11 12 13<br>17 18 19 20<br>24 25 26 27 | 月 火 水 木 金<br>3 4 5 6 7<br>10 11 12 13 14<br>17 18 19 20 21<br>24 25 26 27 28 |  |

へ ページの先頭へ

| 住所            | 香川県高松市十川東町83-1本社ビル 2階 |
|---------------|-----------------------|
| 郵便番号          |                       |
| 電話番号<br>FAX番号 | 000-0000-0000         |
| 営業時間          |                       |

# ⑨ 管理ページヘログインする メールに記載の「管理ページURL」をクリック

|   | infoĝloytem.com<br>To 自分 回                                           |
|---|----------------------------------------------------------------------|
|   | 本メールは無料アカウント登録フォームからの自動配信メールです。                                      |
|   | この度はロイテムの無料アカウントにご登録いただき、ありがとうございました。                                |
|   | ロイテムを無料で1ヶ月間ご利用頂けるアカウントです。<br>※無料期間中は一部の機能(メール配信が行われる機能など)がご利用頂けません。 |
|   | 以下のURLにアクセスしご利用下さい。                                                  |
|   | ■ロイテムURL<br>https://www.loytem.com/arisu/                            |
| ( |                                                                      |
|   | -05-1>10 m                                                           |
|   | 2 至均(40 1 D)                                                         |
|   |                                                                      |
|   | 123456789                                                            |
|   | 123456789                                                            |
|   | 123456789<br>株式会社アリスプラン<br>TEL 067-887-5679                          |

10 登録時に決めたユーザー名(ID)とメールに記載されていたパスワードを入力し 表示されるひらがなを入力

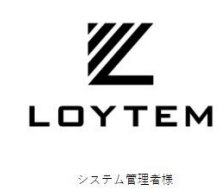

| ューザー名 <mark>(</mark> ID) : |   |
|----------------------------|---|
|                            | - |
| ペスワード:                     |   |
|                            | - |

🗌 パスワードを記憶させる(60日間)

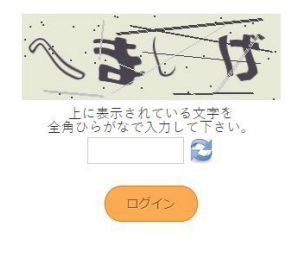

#### ① 下記画面が表示されれば、ログイン完了です。

#### <パソコン画面の場合>

|                           |                                              | HOME                                               | Z.15  |
|---------------------------|----------------------------------------------|----------------------------------------------------|-------|
|                           |                                              |                                                    |       |
|                           |                                              | お知らせ                                               | 約設定   |
| デートしました。                  | 2018/09/08                                   | システムアップデート                                         | イト管理  |
| £Ut.                      | - 2018/09/03                                 | システムアップデート                                         | スター管理 |
| アップデートしました。               | 2018/07/19                                   | システムアップデート                                         | ッグアウト |
| (リング)がない場合の運用方法はどうすればいいの? | 2018/07/10                                   | A&Q                                                |       |
|                           | www.lovtem.com/anisu/<br>w版投明書<br>はありません。 対象 | マニュアル一覧:置控画面取扱行<br>でニュアル一覧:置控画面取扱行<br>置換している金月信仰はあ |       |
|                           | はありません。 対象                                   | 重複している会員情報はあ                                       |       |

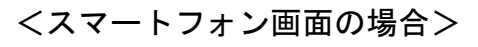

| 株式会                        | 社アリ                               | スプラン 📃                                          |  |
|----------------------------|-----------------------------------|-------------------------------------------------|--|
| НОМ                        | E                                 |                                                 |  |
| お <mark>知ら</mark> も        | t                                 |                                                 |  |
| シス<br>テム<br>アッ<br>プデ<br>ート | 2<br>0<br>1<br>8/<br>0<br>9/<br>0 | <u>予約システム(予約スピード強</u><br>化)をアップデートしました <u>。</u> |  |

サイトURL: <u>https://www.loytem.com/ari</u> <u>su/</u>

マニュアル一覧:管理画面取扱説明書

重複している会員情報はありません。 対象: 登録後1週間以内 ▼

継続ご利用をお考えの方は、下記へご連絡ください

電話番号:087-814-3974 メールアドレス:info@loytem.com